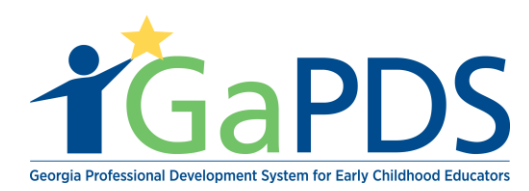

## How to become a Secondary Trainer

 Once logged into GaPDS. Click the "GA Approved Trainer" a. Select "My Training" Tab.

| <b>T</b> GaPDS                                                               | Georgia Professio<br>f                                               | onal Development<br>or Early Childhood E               | System<br>ducators                                                                 | GATRAINING<br>APPROVAL<br>for Early Care and Learning                                           |  |  |
|------------------------------------------------------------------------------|----------------------------------------------------------------------|--------------------------------------------------------|------------------------------------------------------------------------------------|-------------------------------------------------------------------------------------------------|--|--|
| My Profile Trainings > Conferences                                           | GA Approved Trainer                                                  | Trainers      Reports                                  |                                                                                    |                                                                                                 |  |  |
| Trainer Information                                                          | Trainer Information                                                  |                                                        |                                                                                    |                                                                                                 |  |  |
|                                                                              | My Trainings                                                         | <b></b>                                                |                                                                                    |                                                                                                 |  |  |
| You have one or more Secondary Training                                      | My Sessions                                                          |                                                        |                                                                                    |                                                                                                 |  |  |
| ,                                                                            | My Locations                                                         |                                                        |                                                                                    | Review and Submit Secondary Trainings                                                           |  |  |
| Hailey Ruiz                                                                  |                                                                      |                                                        |                                                                                    | TR-BFTS-6938                                                                                    |  |  |
| Business Address:<br>4226 PLEASANT LAKE VILLAGE<br>LANE ,DULUTH , GA - 30096 | Email:<br>abby.mozo@decal.ga.gov<br>Primary Phone:<br>(678) 558-4284 | Business Phone:<br>(658) 745-6252                      | Travel Region:<br>☑ 1 - North Region<br>☑ 2 - Metro Region<br>☑ 3 - Central Region | <ul> <li>4 - Southwest Region</li> <li>5 - Southeast Region</li> <li>6 - East Region</li> </ul> |  |  |
| Trainer Designation:<br>Trainer I<br>Update Designation                      | Decided On:<br>Nov 13, 2018<br>Expiration:                           | Current Status:<br>Highest Training Level:<br>Beginner | ✓ Approved                                                                         | as CDA Trainer<br>as 40 Hour Director Trainer                                                   |  |  |

- 2. The <u>My Training</u> page displays
  - a. Scroll down to "Approved Trainings"

| Search Training Records                     |   |                  |                   |              |                     |                    |          |                   |                    |
|---------------------------------------------|---|------------------|-------------------|--------------|---------------------|--------------------|----------|-------------------|--------------------|
| Training Name:                              |   |                  |                   |              |                     |                    |          |                   |                    |
|                                             |   |                  |                   |              |                     |                    |          |                   |                    |
| Training Code:                              | _ | Training         | Status:           |              |                     | Expiration Date    | From:    |                   |                    |
| TG-BFTS-                                    |   | Select>          |                   |              | mm/dd/yyyy          |                    |          |                   |                    |
| Origination:                                |   | Training Format: |                   |              | Expiration Date To: |                    |          |                   |                    |
| Select>                                     | ~ | Select           | >                 |              | ~                   | mm/dd/yyyy         |          |                   |                    |
|                                             |   | Se               | earch Clea        | ar           |                     |                    |          | 🕈 Submit Ne       | w Training         |
| pproved Trainings                           |   |                  |                   |              |                     |                    |          |                   |                    |
| Training Name                               |   |                  | Training<br>Code  | Format       | Origination         | Expiration<br>Date | Status   | Manage<br>Session | Seconda<br>Trainer |
| Ruiz Cda Training                           |   |                  | TG-BFTS-<br>60221 | Face-to-Face | Original Training   | Oct 10, 2023       | Approved | <b>***</b>        | -                  |
| 2 Part Health And Safety Orientation Part 2 |   |                  | TG-BFTS-          | Face-to-Face | Original Training   | Oct 17, 2023       | Approved | <b>***</b>        | -                  |

Bright from the Start: Georgia Department of Early Care and Learning

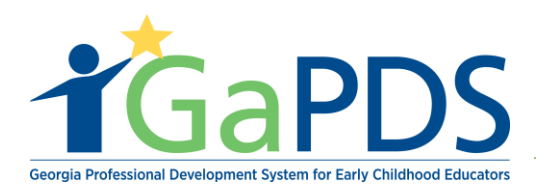

b. Click the "Secondary Trainer" icon

| Арр | Approved Trainings                   |                   |              |                   |                    |          |                   |                      |  |  |  |
|-----|--------------------------------------|-------------------|--------------|-------------------|--------------------|----------|-------------------|----------------------|--|--|--|
|     | Training Name                        | Training<br>Code  | Format       | Origination       | Expiration<br>Date | Status   | Manage<br>Session | Secondary<br>Trainer |  |  |  |
| 1   | Ruiz Cda Training                    | TG-BFTS-<br>60221 | Face-to-Face | Original Training | Oct 10, 2023       | Approved | <b>***</b>        | -                    |  |  |  |
| 2   | Health And Safety Orientation Part 2 | TG-BFTS-<br>60240 | Face-to-Face | Original Training | Oct 17, 2023       | Approved | Ê                 | 2                    |  |  |  |

- 3. The Secondary Trainer Information page displays
  - a. Click the "Add Secondary Trainer" icon

| Secondary Trainer Information    |                          |                              |
|----------------------------------|--------------------------|------------------------------|
| Training Name: Ruiz Cda Training | Training Level: Beginner | Training Code: TG-BFTS-602 1 |
|                                  | Cancel                   | Add Secondary Trainer        |

- b. The <u>Add Secondary Trainer(s)</u> section displays revealing the following fields.
  - a. First Name / Last Name
  - b. Email
  - c. PDS# Trainer code
  - d. Approved Training Level **\*\***Keep in mind the trainer you select must have the correct credentials in order to deliver this training.
  - e. Enter search criteria
  - f. Click "search"

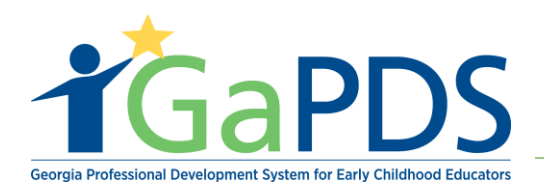

| Training Name: Ruiz Cda Training | т      | Fraining Level: Beginner | Training Code: TG-BFTS-60221 |
|----------------------------------|--------|--------------------------|------------------------------|
| Add Secondary Trainer(s)         |        |                          |                              |
| First Name:                      | Email: | Trainer C                | Code:                        |
| lola                             |        |                          |                              |
| Last Name:                       | PDS #: | Approve                  | d Training Level:            |
| rabbit                           |        | Select                   | >                            |
| Cancel                           | Search | Clear Search             |                              |

Notice trainer information will appear at the bottom of the page.

- g. Click the "Select" check box next to the trainer name
- h. Upon doing so the "Add Secondary Trainer" button will appear at the bottom
- i. Click the "Add Secondary Trainer

| Training  | Name: R | uiz Cda Training |           |        |   | Training Level: Beginner          | Training Co              | de: TG-BFTS-60221      |
|-----------|---------|------------------|-----------|--------|---|-----------------------------------|--------------------------|------------------------|
| Add Sec   | condar  | y Trainer(s)     |           |        |   |                                   |                          |                        |
| First Nar | ne:     |                  |           | Email: |   |                                   | Trainer Code:            |                        |
| lola      |         |                  |           |        |   |                                   |                          |                        |
| Last Nar  | ne:     |                  |           | PDS #: |   |                                   | Approved Training Level: |                        |
| rabbit    |         |                  |           |        |   |                                   | Select>                  | ``                     |
|           |         |                  |           |        |   | Search Clear Search               |                          |                        |
| View      | Select  | First Name       | Last Name | PDS    | £ | Email Address                     |                          | Trainer<br>Designation |
| 1. 🗲      |         | Lola             | Rabbit    | 87959  |   | alexis-breanna.jefferson@decal.ga | .gov                     | Trainer I              |

Bright from the Start: Georgia Department of Early Care and Learning

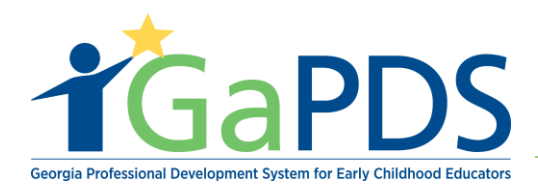

- 4. The Trainer Agreement page displays
  - a. Click the box after you have read and agree to the Trainer Agreement
  - b. Click "Submit Secondary Trainer List" Button

| Secondary Trainer Information                                                                                                    |                                                                                                    |                                                                                                    |
|----------------------------------------------------------------------------------------------------|----------------------------------------------------------------------------------------------------|----------------------------------------------------------------------------------------------------|
| Training Name: Ruiz Cda Training                                                                                                    | Training Level: Beginner                                                                                                    | Training Code: TG-BFTS-60221                                                                                                    |
| You have proposed <b>Lola Rabbit</b> as Secondary Trainer(s) for this training, T account and complete the process.                                                                                                    | he system will generate an email to the proposed S                                                                                                    | Secondary Trainer, asking them to log into their                                                                                                    |
| Trainer Agreement                                                                                                    |                                                                                                    |                                                                                                    |
| <ul> <li>I agree that the application submitted accurately reflects the training off by the state-approved trainer.</li> <li>I agree that the application submitted accurately reflects the training c I understand, should I make changes to the content, procedures, or le</li> <li>I agree to reference the appropriate works cited information for all reference the approval to more than six (6) state-approved hours may be a</li> <li>I understand training certificates must contain accurate and required in Understand training certificate cannot be distributed to anyone who</li> <li>I understand training are approved for 5 years.</li> <li>I understand both my trainer and training coefficate approved trainer, I must re</li> <li>As a state-approved trainer, I agree to conduct myself in a manner wh</li> <li>I understand that violation of any of the above statements may place a</li> <li>I understand that if I offer state-approved online/distance learning training</li> </ul> | ontent, procedures, and number of hours.<br>wel of any training, I must re-submit the training as a<br>rences used and adhere to copyright laws.<br>warded in any one (1) day or for any one (1) trainin<br>nformation.<br>• does not attend the full training or anyone who arri<br>my trainings. These codes are only to be used on r<br>new regularly according to the specific requiremen<br>ich will enhance the integrity of the early childhood<br>d training for quality control purposes with or withou<br>approval of this and/or future training approval appli<br>ning, I must respond to participant inquiries within 2 | a new training.<br>g and conference.<br>wes more than 15 minutes late or leaves early.<br>my certificates for training approved by BFTS.<br>ts of my designation.<br>care and education field.<br>it notice to me.<br>cations in jeopardy.<br>4 hours (M-F). |
| I have read and agree to the terms outlined above.                                                                                                    | 1                                                                                                    |                                                                                                    |
| Submit                                                                                                    | t Secondary Trainers List Cancel                                                                                                    |                                                                                                    |

c. Screen will display Secondary Trainer Information and the "Proposal Status" will display "Pending"

The proposal status will change once the secondary trainer accepts the request.

|    | First Name | Last Name | PDS # | Email Address                         | Trainer<br>Designation | Proposal Status | Secondary Training<br>Status |
|----|------------|-----------|-------|---------------------------------------|------------------------|-----------------|------------------------------|
| 1. | Lola       | Rabbit    | 87959 | alexis-breanna.jefferson@decal.ga.gov | Trainer I              | Pending         |                              |